# Sådan registrerer du en foreningsrepræsentant i CVR på Virk

- En vejledning til alle typer af foreninger

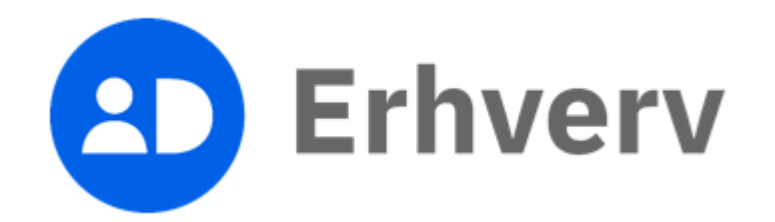

# 1. Gå til hjemmesiden <u>www.virk.dk</u>

| virk |                                                                                                    |                                                                                                    | Mit Virk Digital Post                                                                                                    | 🔂 Log på | Q<br>Søg | ≡<br>Menu |
|------|----------------------------------------------------------------------------------------------------|----------------------------------------------------------------------------------------------------|----------------------------------------------------------------------------------------------------|----------|----------|-----------|
|      | Søg efter selvbetjening                                                                                                    | Søg på Virk                                                                                                    | ٩                                                                                                    |          |          |           |
|      | Mest anvendte selvb                                                                                                    | etjeninger                                                                                                    |                                                                                                    |          |          |           |
|      | Indberet årsrapport<br>Indberet virksomhedens årsrapport digitalt<br><b>Fakturablanketten</b><br>Send en faktura til det offentlige       | Start virksomhed<br>Opret en virksomhed og få et CVR-nummer<br>Ændre virksomhed<br>Registrer ændringer i en virksomhed | Log på Virk<br>Log på og få adgang til dine genveje. I Mit<br>Virk kan du se kommende frister, digital post<br>og de løsninger, du senest har brugt. |          |          |           |
|      | NemRefusion - sygedagpenge<br>Søg om refusion af sygedagpenge<br>NemRefusion - løntilskudsrefusion<br>Søg om løntilskud - erstatter AB250 | Luk virksomhed<br>Registrer ophør af en virksomhed<br>                                                                 | Log på                                                                                                    |          |          |           |
|      | NemRefusion - barselsdagpenge<br>Søg om refusion af barselsdagpenge                                                                       | Frivillig forening<br>Registrer en frivillig forening                                                                  |                                                                                                    |          |          |           |

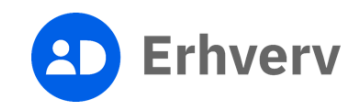

## 2. Søg på "Ændre frivillig forening" i søgefeltet

Indtast søgeordene "Ændre frivillig forening" og klik på den foreslåede søgning

- Dette gælder uanset hvilken type af forening, du repræsenterer

|                                                                                                    |                                                                                                    | Mit Virk Digital Post                                                                                                    | 🔒 Log på    | Q<br>Søg                                                                                                    |
|----------------------------------------------------------------------------------------------------|----------------------------------------------------------------------------------------------------|----------------------------------------------------------------------------------------------------|-------------|----------------------------------------------------------------------------------------------------|
| ændre frivillig forening<br>Ændre frivillig forening                                                                                                    | Søg på Virk<br>- Erhvervsstyrelsen                                                                                                    | Q                                                                                                    |             |                                                                                                    |
| Mest anvendte selvbe<br>Indberet årsrapport<br>Indberet virksomhedens årsrapport digitalt                                                                                                    | etjeninger<br>Start virksomhed<br>Opret en virksomhed og få et CVR-nummer                                                                                                    | – Log på og få adgang til dine genveje. I Mit                                                                                                    |             |                                                                                                    |
| Fakturablanketten<br>Send en faktura til det offentlige<br>NemRefusion - sygedagpenge<br>Søg om refusion af sygedagpenge<br>NemRefusion - løntilskudsrefusion<br>Søg om løntilskud - erstatter AB250<br>NemRefusion - barselsdagpenge | Ændre virksomhed         Registrer ændringer i en virksomhed         Luk virksomhed         Registrer ophør af en virksomhed         P-enhedsløsningen         Opret, rediger eller luk produktionsenheder         Frivillig forening                                                                                                    | Virk kan du se kommende frister, digital post<br>og de løsninger, du senest har brugt.<br>Log på                                                                                                    |             |                                                                                                    |
|                                                                                                    | endre frivillig forening<br>Ændre frivillig forening<br>Ændre frivillig forening<br>Messe anvendte selvbø<br>Indberet årsrapport<br>Indberet virksomhedens årsrapport digitalt<br>Fakturablanketten<br>Send en faktura til det offentlige<br>NemRefusion - sygedagpenge<br>Søg om refusion af sygedagpenge<br>Søg om refusion - løntilskudsrefusion<br>Søg om løntilskud - erstatter AB250 | Seg på Virk.         endre frivillig forening!         Endre frivillig forening - Erhvervsstyrelsen         Deter frivillig forening - Erhvervsstyrelsen         State frivillig forening - Erhvervsstyrelsen         Deterer årsrapport         Indberet årsrapport         Maberet virksomhedens årsrapport digitalt         Penter virksomhedens årsrapport digitalt         Deter en virksomhed og få et CVR-nummer         Endre frivillig forening         Seg om refusion of sygedagpenge         Seg om refusion - lontilskudsrefusion         Bag om refusion - lontilskudsrefusion         Registrer ophør of en virksomheder         Penhedslesningen         Diret, rediger eller luk produktionsenheder         Penhedslesningen         Diret, rediger en frivillig forening | Søg på Virk | Søg på Virk       R         generet virksomhedens darapport digital       R         Deterst virksomhedens darapport digital       Deter virksomhede og for e tvirksomhed         Mater divistomende       Stat virksomhed         Mater divistomende       Stat virksomhed         Mater divistomende       Stat virksomhed         Mater divistomende       Stat virksomhed         Mater divistomende       Stat virksomhed         Mater virksomhedens darapport       Bejster e ndringer i e nirksomhed         Rade i divistomende       Mater virksomhed og for e tvirksomhed         Mater virksomhedens darapport       Bejster e ndringer i e nirksomhed         Rade ninkskurd i løt effentlige       Rejster e ndringer i en nirksomhed         Rade ninkskurd i og speedgeners       Denetelseningen         Mater virksomhedens darapport       Bejster e ndringer i en nirksomhed         Rade ninkskurd i og speedgeners       Denetelseningen         Mater virksomhedens darapport       Denetelseningen         Rade ninkskurd - estatter AB203       Denetelseningen         Mater virksomhedensen       Denetelseningen         Rade ninkskurd - estatter AB203       Denetelseningen         Mater virksomhedensen       Denetelseningen         Rade ninkskurd - estatter AB203       Denetelseningen |

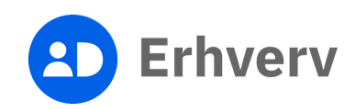

3. Vælg det øverste link "Ændre frivillig forening | Erhvervsstyrelsen", der kommer frem, når du søger

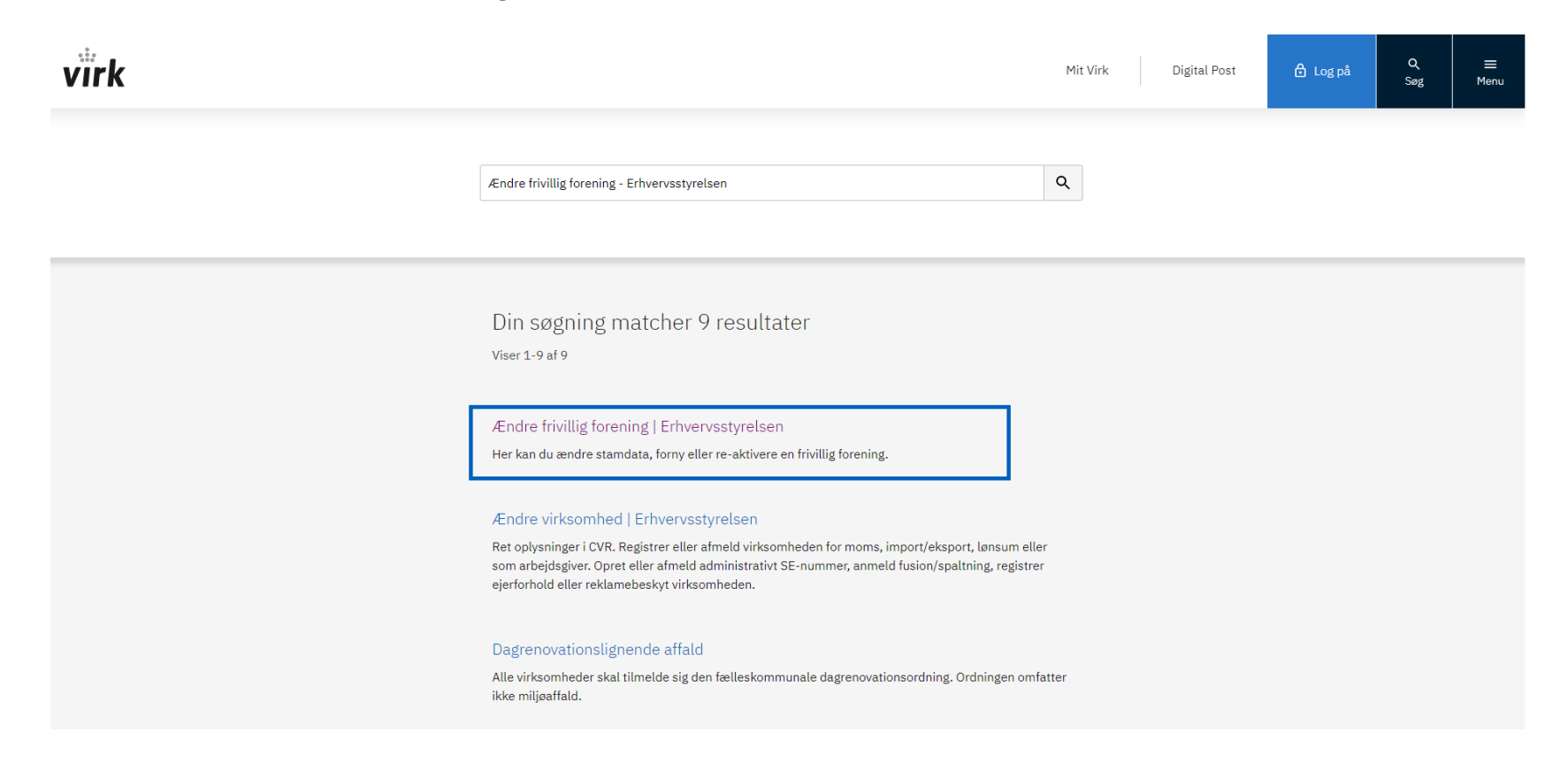

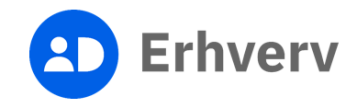

## 4. Klik på knappen "Start selvbetjening"

Nu åbner et nyt vindue, hvor du skal logge på med dit MitID eller NemID

| virk |                                                                           | Mit Virk Digital Post | 🔒 Log på | Q<br>Søg | ≡<br>Menu |
|------|---------------------------------------------------------------------------|-----------------------|----------|----------|-----------|
|      | Forside     Emner     Virksomhed     Ændre     Ændre frivillig forening   | Erhvervsstyrelsen     |          |          |           |
|      | Ændre frivillig forening                                                  | Kontakt               |          |          |           |
|      | Introduktion                                                              |                       |          |          |           |
|      | Her kan du ændre stamdata, forny eller re-aktivere en frivillig forening. | Start selvbetjening 🗝 |          |          |           |
|      | + Mere information                                                        |                       |          |          |           |
|      | + Foreningsrepræsentant: Brug dit private NemID                           |                       |          |          |           |
|      | + Relaterede indberetninger                                               |                       |          |          |           |
|      | + Sådan behandles dine personoplysninger                                  |                       |          |          |           |
|      |                                                                           |                       |          |          |           |

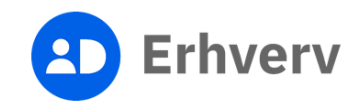

## 5. Log på med dit private MitID eller NemID

|                      | NEW             | ILOG-IN♂                                                                                                    | English                                                                                                    |
|----------------------|-----------------|----------------------------------------------------------------------------------------------------|----------------------------------------------------------------------------------------------------|
| MitID                | NemID nøglekort | NemID nøglefil                                                                                                    |                                                                                                    |
|                      |                 |                                                                                                    |                                                                                                    |
| Log på hos Virk      | Mit 🎝           | Driftstatus           Normal drift                                                                                                    |                                                                                                    |
| BRUGER-ID            |                 | Vil du logge på med NemI                                                                                                    | D?                                                                                                    |
|                      |                 | Logger du på fra en comput<br>'NemID nøglekort'. Logger d<br>menuen med de tre streger                                                                                                 | er, skal du vælge fanebladet<br>u på fra en mobil, skal du bruge<br>øverst i venstre hjørne.                                                                                                    |
| FURISÆT              | 7               | Mere information                                                                                                    |                                                                                                    |
| (i) Glemt bruger-ID? |                 | - Sikkerhed 🗹<br>- Hjælp til log på 🗹<br>- Om NemLog-in 🗹<br>- <u>Cookies på NemLog-in</u> 🗹<br>- Læs om MitID Erhverv 🗹                                                               |                                                                                                    |
|                      |                 | Webtilgængelighed                                                                                                    |                                                                                                    |
| Husk mig hos Virk    |                 | - <u>Tilgængelighedserklæring</u><br>Databeskyttelsesforordnir                                                                                                    | ☑<br>ngen                                                                                                    |
| Afbryd Hjælp         |                 | Når du anvender NemLog-in<br>dine personoplysninger beha<br>indsamler data fra dit NemII<br>nummer. Vi opbevarer, af sik<br>historik over din anvendelse<br>mere om behandlingen af di | til at bekræfte din identitet, bliver<br>andlet af Digitaliseringsstyrelsen. Vi<br>D eller MitD, herunder dit CPR-<br>ckerhedsmæssige årsager, en<br>af NemLog-in i 6 måneder. Læs<br>ne personoplysninger: |

https://digst.dk/it-loesninger/nemlog-in/om-

loesningen/persondata/

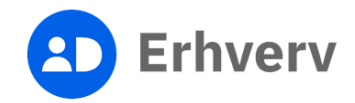

## 6. Du kan blive bedt om at indtaste kontaktoplysninger

Indtast din e-mail og gentag e-mail, og klik herefter på "Gem"

| <b>virk</b> Indberet |                                                                                                    |                                                                           |
|----------------------|----------------------------------------------------------------------------------------------------|---------------------------------------------------------------------------|
| Kontaktinformation   |                                                                                                    | Erhvervsstyrelsen ><br>Support: <b>72 20 00 30</b> Kontakt >              |
| Email og Adresse     | Kontaktoplysninger                                                                                   |                                                                           |
|                      | Email *                                                                                              | Gentag email 🔺                                                            |
|                      | Email                                                                                                | Gentag email                                                              |
|                      | Vi bruger denne emailadresse til at sende dig kvitteringer fra Erhverv<br>til en anden emailadresse. | sstyrelsens selvbetjeningsløsninger. Ret den venligst, hvis vi skal sende |

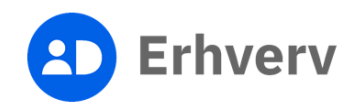

Tilbage

Gem

#### 7. Du <u>kan</u> blive bedt om at acceptere betingelser før brug Sæt flueben i "Jeg accepterer betingelserne for brug" og klik på "Fortsæt"

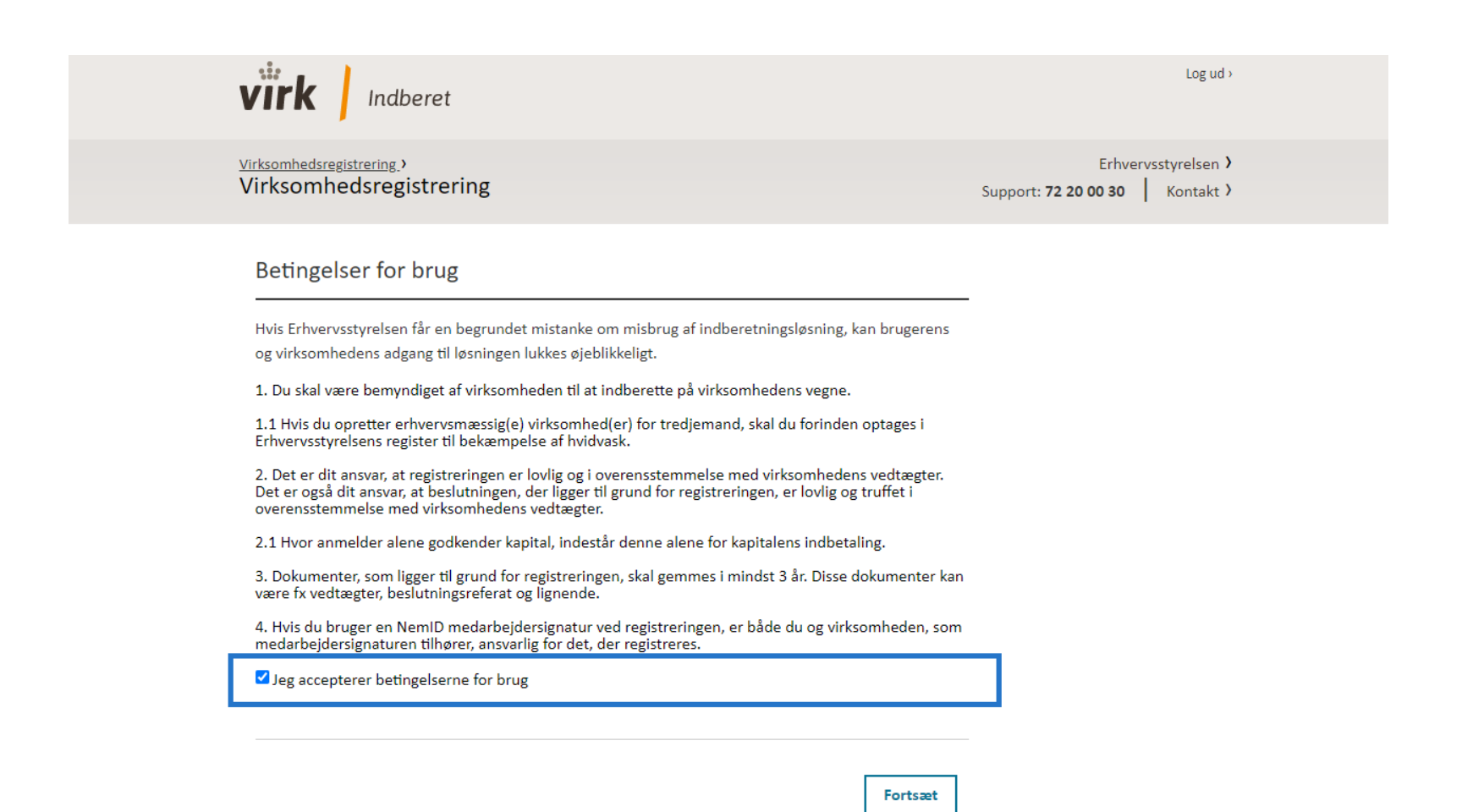

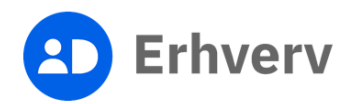

## 8. Find din forening under "Dine virksomheder"

Hvis ikke du kan finde din forening under "Dine virksomheder", kan du søge den frem ved at indtaste CVR-nummer i søgefeltet og trykke "Søg"

| virk Indberet                                      | Log ud                                                                                                    | >        |
|----------------------------------------------------|----------------------------------------------------------------------------------------------------|----------|
| Virksomhedsregistrering<br>Virksomhedsregistrering | Erhvervsstyrelsen Support: <b>72 20 00 30</b> Kontakt                                                                                                    | <b>)</b> |
| Start virksomhed                                   | Find virksomhed                                                                                                    |          |
| C Find virksomhed                                  | Søg efter virksomheden du vil ændre (hvis du allerede er tilknyttet virksomheden kan den vælges under<br>Dine virksomheder).                                                                                                    | -        |
| Din historik                                       | قهg efter virksomhedsnavn, CVR-nummer eller P-nummer والع العام المحمد المحمد المحم |          |
|                                                    | Dine virksomheder                                                                                                    | _        |

Nedenfor ses en liste af virksomheder, hvor du eller din virksomhed er tilknyttet.

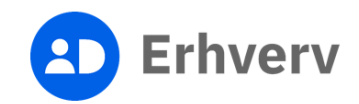

## 9. Vælg "Ændre virksomhed"

| Virksomhedsregistr | ering                                                                | Erhvervsstyrelsen ><br>Support: 72 20 00 30 Kontakt >                            |
|--------------------|----------------------------------------------------------------------|----------------------------------------------------------------------------------|
| Start virksomhed   | Valgt virksomhed                                                     |                                                                                  |
| Q Find virksomhed  | Navn Forening                                                        | Status                                                                           |
|                    | CVR-nummer: 12345678                                                 | Aktiv                                                                            |
|                    | Adresse                                                              | Branche                                                                          |
|                    | Adresse Ru                                                           | Andre organisationer og foreninger i.a.n.                                        |
|                    | Postiummer by                                                        | (94.99.00)                                                                       |
|                    | Vælg hvilken form for ændring, du vil lave for                       | virksomheden                                                                     |
|                    | Ændre virksomhed                                                     | Oprette en P-enhed                                                               |
|                    | Skal der skiftes adresse i virksomheden eller andet?                 | En ny p-enhed skal oprettes, hvis<br>virksomheden drives fra en anden<br>adresse |
|                    | Lukke virksomheden                                                   | Se alle P-enheder                                                                |
|                    | Luk virksomheden og ophør fx alle pligter<br>(moms, a-skat og lign.) | Få vist virksomhedens p-enheder for at andre eller lukke dem.                    |
|                    | Passwordbeskyttelse                                                  | Oprette en administrativ enhed                                                   |
|                    |                                                                      |                                                                                  |

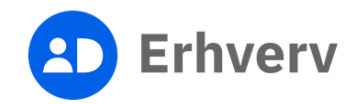

## 10. Gå til "Repræsentant" og klik på "Rediger"

Ingen

| Navn Forening - CVR 12345678                      |                                                 | Søg virksomhed via CVR nr. eller SE- numm |
|---------------------------------------------------|-------------------------------------------------|-------------------------------------------|
| <b>i</b> Forny frivillig forening                 | Forny                                           |                                           |
| Du fornyer den frivillige forening ved, at opdate | ere data eller ved at klikke på knappen "forny" | Forny                                     |
| Fornves den frivillige forening, forlænges foren  | ingens registrering med 3 år                    | Stamdata                                  |
| formyes den mininge forening, forlænges foren     | ingens registrering med 5 al.                   | Foreningsrepræsenta                       |
|                                                   |                                                 | Branche                                   |
| Din frivillige forening udløber:(dato) ,hvis i    | ikke registreringen bliver fornyet.             | Driftsform                                |
| Frivilliza faraningar kan ikka skifta brancha     |                                                 | Luk                                       |
| envinge toreninger kan ikke skitte branche.       |                                                 |                                           |
|                                                   |                                                 |                                           |
| Stamdata - Grundlæggende data om virksomhe        | eden Re                                         | ediger >                                  |
|                                                   |                                                 |                                           |
| Virksomhedsnavn:                                  | E-mail:                                         |                                           |
|                                                   |                                                 |                                           |
| Virksomhedsform                                   | Reklamebeskyttelse:                             |                                           |
|                                                   |                                                 |                                           |
| Adresse:                                          | Registreret som socialøkonomisk virksomhed      |                                           |
|                                                   |                                                 |                                           |
| Startdato:                                        |                                                 |                                           |
|                                                   |                                                 |                                           |
| Regnskabsårs slutdato:                            |                                                 |                                           |
|                                                   |                                                 |                                           |
|                                                   |                                                 |                                           |
|                                                   |                                                 |                                           |

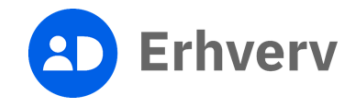

## 11. Klik på knappen "Tilføj repræsentant"

| <b>virk</b> Indberet                                |                                                                                                    | > Log ud >                                                |  |
|-----------------------------------------------------|----------------------------------------------------------------------------------------------------|-----------------------------------------------------------|--|
| <u>Virksomhedsregistrering.</u><br>Ændre virksomhed |                                                                                                    | Erhvervsstyrelsen ><br>Support 72 20 00 30   kontakt os > |  |
| Navn Forening - CVR 12345678                        | / Foreningsrepræsentant                                                                                        | Søg virksomhed via CVR nr. eller SE- nummer $ {f Q} $     |  |
| Mine kladder Mine sager                             |                                                                                                    |                                                           |  |
| 1. Foreningsrepræsentant                            | Foreningsrepræsentant                                                                                          |                                                           |  |
| 2. Opsummering                                      | En repræsentant kan f.eks se foreningens digitale post. Det er fri<br>mere om repræsentanter på <u>erst.dk</u> | villigt at registrere en repræsentant. Læs                |  |
| 3. Kvittering                                       | Bemærk at repræsentantens navn og adresse bliver offentliggjor<br>fratrædelse.                                 | rt i <u>CVR på Virk og</u> kan ses af alle også efter     |  |
|                                                     | Repræsentant                                                                                                   |                                                           |  |
|                                                     | Tilføj repræsentant                                                                                            |                                                           |  |
|                                                     |                                                                                                    |                                                           |  |
|                                                     | Annuller                                                                                                    | Fortsæt >                                                 |  |
|                                                     | Klik <b>annuller</b> for at gå tilbage til oversigtssiden                                                      | Klik næste for at gemme                                   |  |

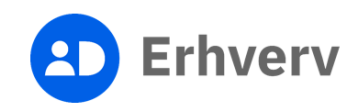

12. Indtast repræsentantens fulde navn og CPR-nummer Klik herefter "Gem" og klik "Fortsæt"

| virk Indberet                                           |                                                                                                    | > Log ud >                                                      |
|---------------------------------------------------------|----------------------------------------------------------------------------------------------------|-----------------------------------------------------------------|
| <u>Virksomhedsregistrering &gt;</u><br>Ændre virksomhed |                                                                                                    | Erhvervsstyrelsen ><br>Support <b>72 20 00 30  </b> kontakt os> |
| Navn Forening - CVR 12345678                            | / Foreningsrepræsentant                                                                                 | Søg virksomhed via CVR nr. eller SE- nummer <b>Q</b>            |
| Mine kladder Mine sager                                 |                                                                                                    |                                                                 |
| 1. Foreningsrepræsentant                                | Foreningsrepræsentant                                                                                   |                                                                 |
| 2. Opsummering                                          | En repræsentant kan f.eks se foreningens digitale post. Det<br>mere om repræsentanter på <u>erst.dk</u> | er frivilligt at registrere en repræsentant. Læs                |
| 3. Kvittering                                           | Bemærk at repræsentantens navn og adresse bliver offentli<br>fratrædelse.                               | ggjort i <u>CVR på Virk</u> og kan ses af alle også efter       |
|                                                         | Repræsentant                                                                                            |                                                                 |
|                                                         | Repræsentantens navn *                                                                                  | Repræsentantens CPR-nummer *                                    |
|                                                         | Jens Jensen                                                                                             | XXXXXX-XXXX                                                     |
|                                                         | Annuller                                                                                                | Gem                                                             |
|                                                         |                                                                                                    |                                                                 |
|                                                         | Annuller                                                                                                | Fortsæt 📏                                                       |
|                                                         | Klik annuller for at gå tilbage til oversigtssiden                                                      | Klik næste for at gemme                                         |
|                                                         |                                                                                                    |                                                                 |

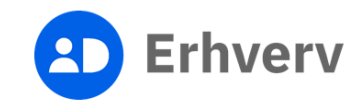

13. Klik på "Godkend og afslut"

Når du har trykket på godkend og afslut, har du tilføjet foreningsrepræsentanten

Gå tilbage og ret oplysningerne eller få hurtigere sagsbehandling ved at samle

dine ændringer.

Registrer mere

| Navn Forening - CVR 12345678 | <sup>/</sup> Opsummering                                                                                                    | Søg virksomhed via CVR nr. eller SE- nummer Q                                                                                 |
|------------------------------|----------------------------------------------------------------------------------------------------|----------------------------------------------------------------------------------------------------|
| 1. Foreningsrepræsentant     | Ændringer til godkendelse                                                                                                    |                                                                                                    |
| 2. Opsummering               | Kontrollér ændringerne og redigér evt. oplysningerne inden du                                                                                                    | godkender.                                                                                                    |
| 3. Kvittering                | Sender vi kvitteringer for denne sag til den rigtige email? Klik for at se og evt. rette den                                                                                                    |                                                                                                    |
|                              | Foreningen fornyes 3 år<br>Den frivillige forening fornyes når du godkender ændringen. Fore<br>senest 3 år efter seneste ændring eller fornyelse.                                                                                                    | ningen skal fornyes (dato)                                                                                                    |
|                              |                                                                                                    | Annuller Alt                                                                                                    |
|                              | <ul> <li>Konsekvenser</li> <li>Ovenstående ændringer kan medføre følgende konstander</li> <li>En frivillig forening skal fornys hvert tredje år. Or<br/>Erhvervsstyrelsen en påmindelsesmail til foren<br/>frivillige forening ikke inden for tre år, lukkes for</li> </ul> | onsekvenser<br>Dp til tidspunktet for fornyelsen udsender<br>ingens digitale postkasse. Fornyes den<br>rreningens CVR-nummer. |
|                              |                                                                                                    |                                                                                                    |

Hvis du er færdig med

Godkend og afslut

og afslutte.

at lave ændringer kan du godkende

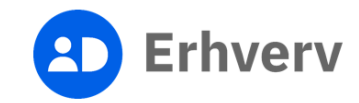